# ➢清淨家園全民運動顧厝邊部落格 綠色生活(EcoLife)網

或

民

菙

### 海岸環境清潔維護成果三合一報表

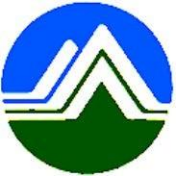

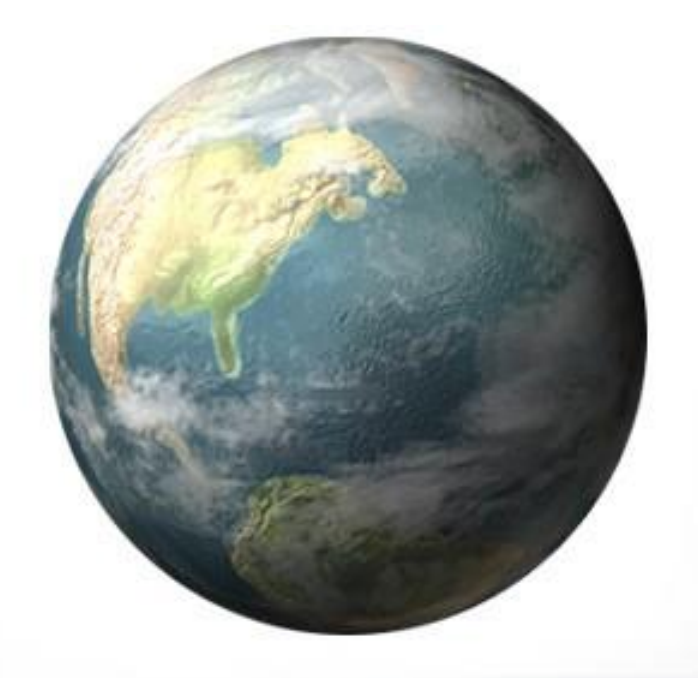

## 海岸認養單位基本 資料設定

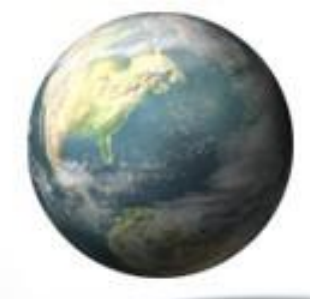

### step1: 滑鼠移至「海岸」>>【海岸認養單位基本資料設定】

| ð | Egoli | fe管理後台            |      |         |          |            |    |         |        |      |         |  |
|---|-------|-------------------|------|---------|----------|------------|----|---------|--------|------|---------|--|
| ◄ | 訊息公台  | 吉 基本資料            | 登革熱  | 公廁      | 海岸       | 友善城鄉       | ļĮ | 他業務     | 空地空屋工地 | 消毒專區 | 檢疫場所填報區 |  |
|   |       |                   |      |         |          | 海岸認養清潔維護成果 |    |         |        |      |         |  |
|   | 管理    | 後台 » 訊息公          | 海岸認識 | 養單位基本資料 | ¥設5      | E          |    |         |        |      |         |  |
|   |       | 12/15(台北上午場) 綠網系統 |      |         | 海岸環境清理設定 |            |    | 清大家踴躍報名 |        |      |         |  |
|   |       | 10/15/10/11       | 海岸三  | 合一報表    |          |            |    |         |        |      |         |  |

12/15(台北上午場) 綠網系統教育訓<mark>漱加扁物 大方與報告中,與</mark>大家踴躍報名,亦可現場報名,報名連結:https://www.beclass

110年8月2日起請環保機關確實巡查轄下中央權管空地空屋工地,並於綠網填報巡查成果

請環保機關確實於緣網填報巡查成果,操作手冊下載: https://ecolife.epa.gov.tw/FastDownload/5638dd18-32ae-4511-991

中央部會空地空屋操作手冊下載

中央部會空地空屋操作手冊下載 https://ecolife.epa.gov.tw/FastDownload/2c3dcee9-ce00-42f1-80e1-7fc15fe97b61

配合考核規定,調整公廁巡檢日誌加分項目為必填項目,請確實填寫是或否項目之檢查狀況,並無強制。

这一个的话,我们还能不能是这些你的,我还是我们的,你还能是我们的你,我们还是我们的你,我们还是我们,我们还是我们,我还是

## 基本資料設定

#### 海岸 » 認養單位基本資料設定

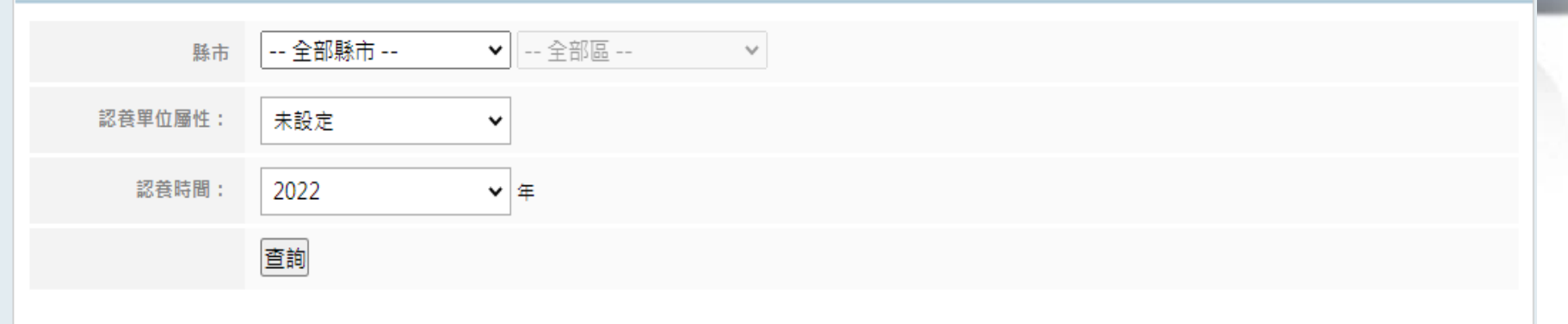

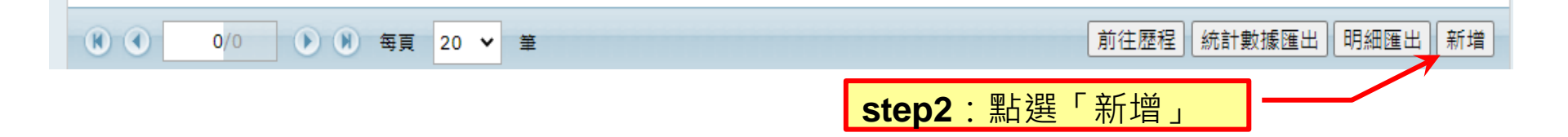

## 基本資料設定

#### 環保機關 » 成果報表填表區 » 海岸認養專區\_認養單位基本資料設定 認養名稱: step3 : 所在縣市: 新北市 -- 請選擇鄉鎮市區 --× ~ 1. 輸入各項目數據 認着地段描述: 認養長度: 公尺 step4 : ◎部落社區 ○企業團體 認養部落格屬性: 1.選擇認養部落格類型 2022 \* 年 1 \* 月~ 2022 \* 年 1 \* 月 認養期間: 2.設定認養期間

#### ※ 若是沒有街道可供辨識,建議可以切換為「衛星」模式來檢視或繪製區域(路線)。

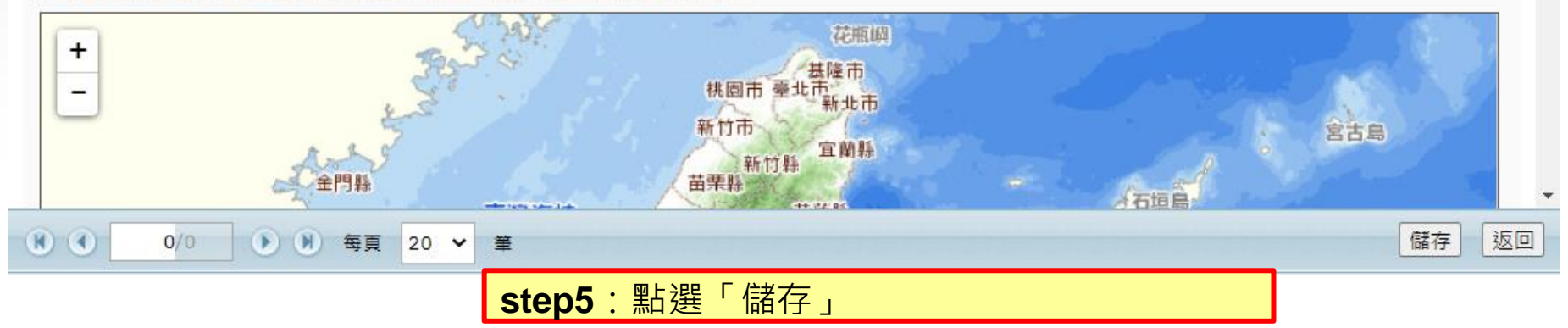

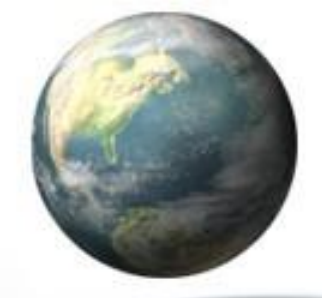

#### 海岸 » 認養單位基本資料設定 ✔ -- 全部區 --新北市 縣市 × 認養單位屬性: 未設定 ¥ 認養時間: 2021 ~ 年 查詢 功能 認養地段 認養長度(公里) 認養單位屬性 認養單位名稱 認養期間 達和環保服務股份有限公司新 201704-202104 修改 刪除 榮興海岸 企業團體 1.000 店分公司 修改 刪除 企業團體 新北市八里區埤頭里辦公處 201804-202204 挖子尾觀海長提左側地段 0.600 修改 刪除 企業團體 新北市八里區龍源里辦公處 201804-202204 污水處理廠後方海岸 1.300 修改 刪除 企業團體 新北市八里區大砍里辦公處 201804-202204 污水處理廠後方海岸 1.300 step6:如果輸入錯誤可點選 [修改]或[刪除]資料。 前往歷程 統計數據匯出 明細匯出 新增 1/1 🕨 🕅 每頁 20 🗸 筆

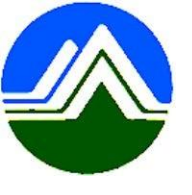

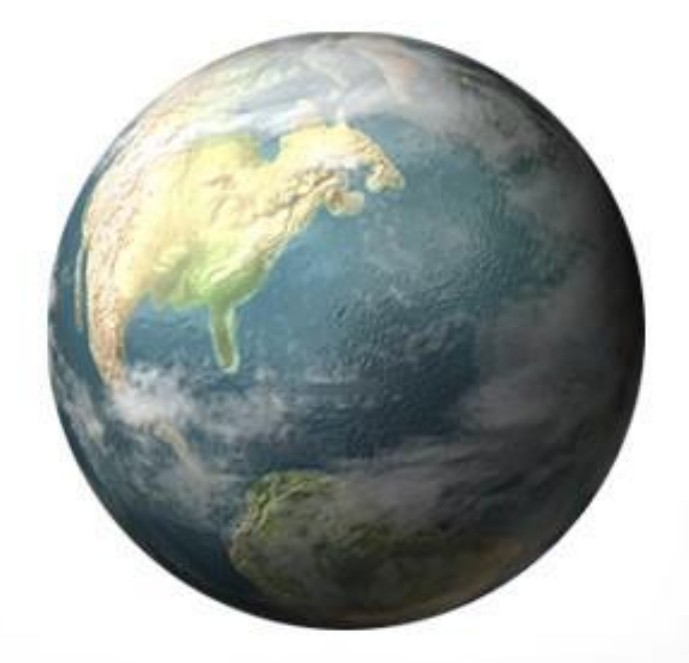

## 海岸認養清潔維護成果

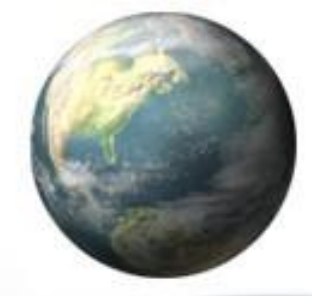

### step1: 滑鼠移至「海岸」>>【海岸認養清潔維護成果】

| Ecolife管理後台                            |                                                                                  |
|----------------------------------------|----------------------------------------------------------------------------------|
| 訊息公告 基本資料 登革熱 公廁                       | 海岸 友善城鄉 其他業務 空地空屋工地 消毒專區 檢疫場所填報[                                                 |
| 注                                      | 每岸認養清潔維護成果                                                                       |
| 管理後台 » 訊息公告                            | 每岸認養單位基本資料設定                                                                     |
| 12/15(台北上午場) 綠網系統 🛪                    | 每岸環境清理設定                                                                         |
| 海<br>12/15(台北上午場) 綠網系統教育訓 <del>練</del> | <sup>身岸</sup> 三合一報表<br><del>加開物人內與報告中,與</del> 大家踴躍報名,亦可現場報名,報名連結:https://www.bec |
| 110年8月2日起請環保機關確實                       |                                                                                  |
| 請環保機關確實於緣網填報巡查成果,                      | 操作手冊下載:https://ecolife.epa.gov.tw/FastDownload/5638dd18-32ae-4511-9              |
|                                        |                                                                                  |
| 中央部會空地空屋操作手冊下載                         | Ĉ.                                                                               |
| 中央部會空地空屋操作手冊下載 https:                  | ://ecolife.epa.gov.tw/FastDownload/2c3dcee9-ce00-42f1-80e1-7fc15fe97b61          |
| 配合考核規定,調整公廁巡檢日                         |                                                                                  |
|                                        |                                                                                  |

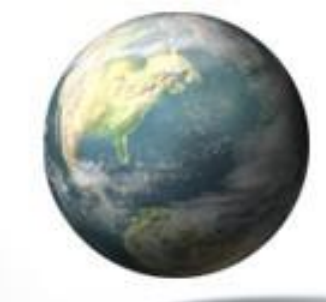

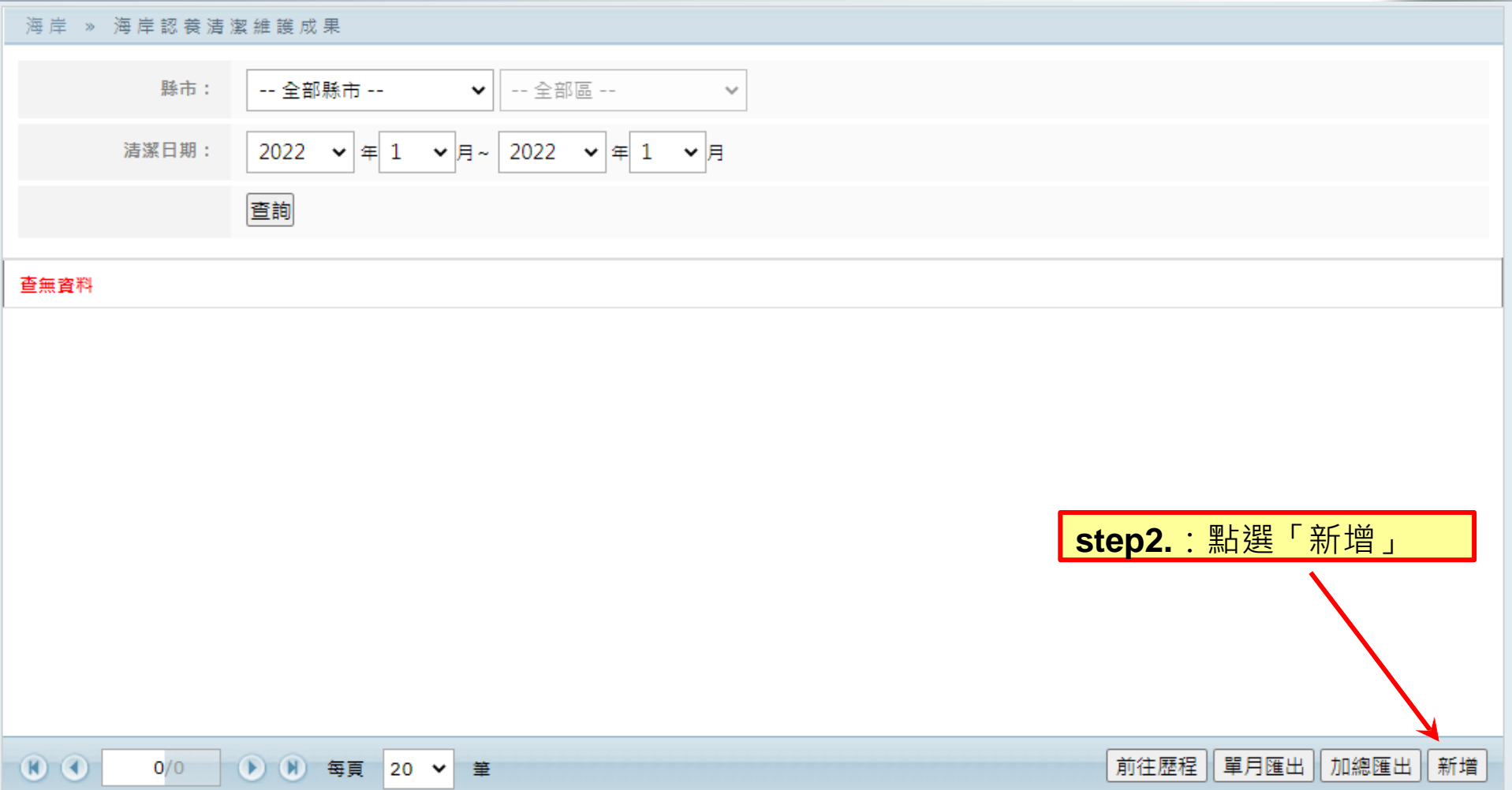

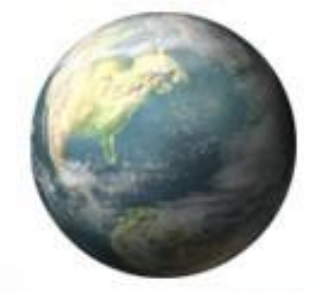

#### 環保機關 » 成果報表填表區 » 海岸認養專區\_海岸認養清潔維護成果

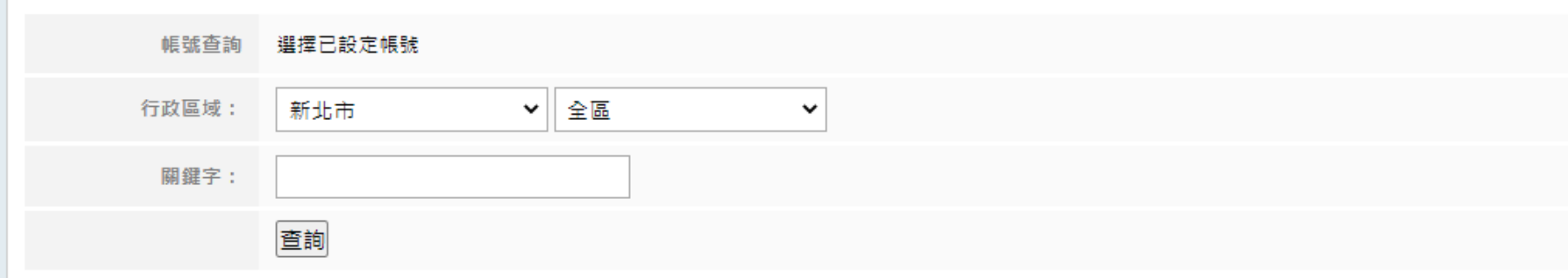

| 功能                    | 名稱                                        | 所在縣市   | 所在鄉鎮市 | 認養期間          |  |  |  |  |
|-----------------------|-------------------------------------------|--------|-------|---------------|--|--|--|--|
| 選擇                    | Target Sourcing Services<br>Taiman(台灣分公司) | 新北市    | 板椅區   | 201112-201212 |  |  |  |  |
| 選擇                    | Target Sourcing Services<br>Taiwan(台灣分公司) | 新北市    | 八里區   | 201301-201312 |  |  |  |  |
| 選擇                    | 上鵬工程有限公司                                  | 新北市    | 板橋區   | 201212-201312 |  |  |  |  |
| 選擇                    | <mark>step3</mark> :點選「選擇」                | 」欲填報單位 | 萬里區   | 201707-201712 |  |  |  |  |
| 選擇                    | 中華民國紅十字會台灣省分會三重<br>同心救難隊                  | 新北市    | 瑞芳區   | 201708-201808 |  |  |  |  |
| 選擇                    | 中華民國紅十字會台灣省分會三重<br>同心救難隊                  | 新北市    | 板橋區   | 201208-201308 |  |  |  |  |
| 選擇                    | 中華民國紅十字會台灣省分會三重<br>同心救難隊                  | 新北市    | 瑞芳區   | 201508-201608 |  |  |  |  |
| 選擇                    | 中華民國紅十字會臺灣省分會三重<br>同心教難隊                  | 新北市    | 瑞芳區   | 201308-201408 |  |  |  |  |
| ⑧ ④ 1/7 ● ● 每頁 20 ♥ 筆 |                                           |        |       |               |  |  |  |  |

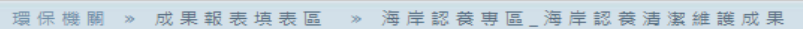

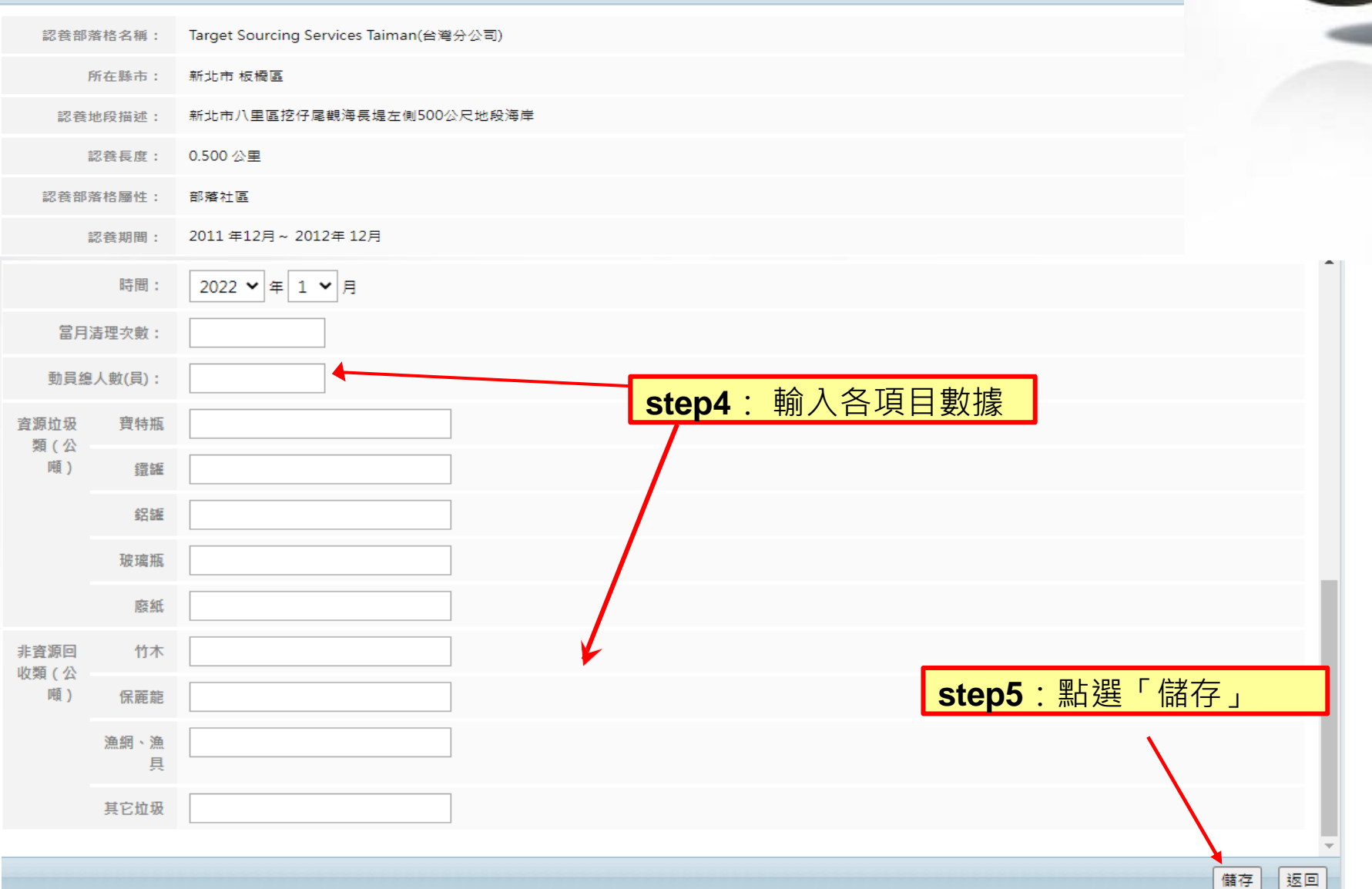

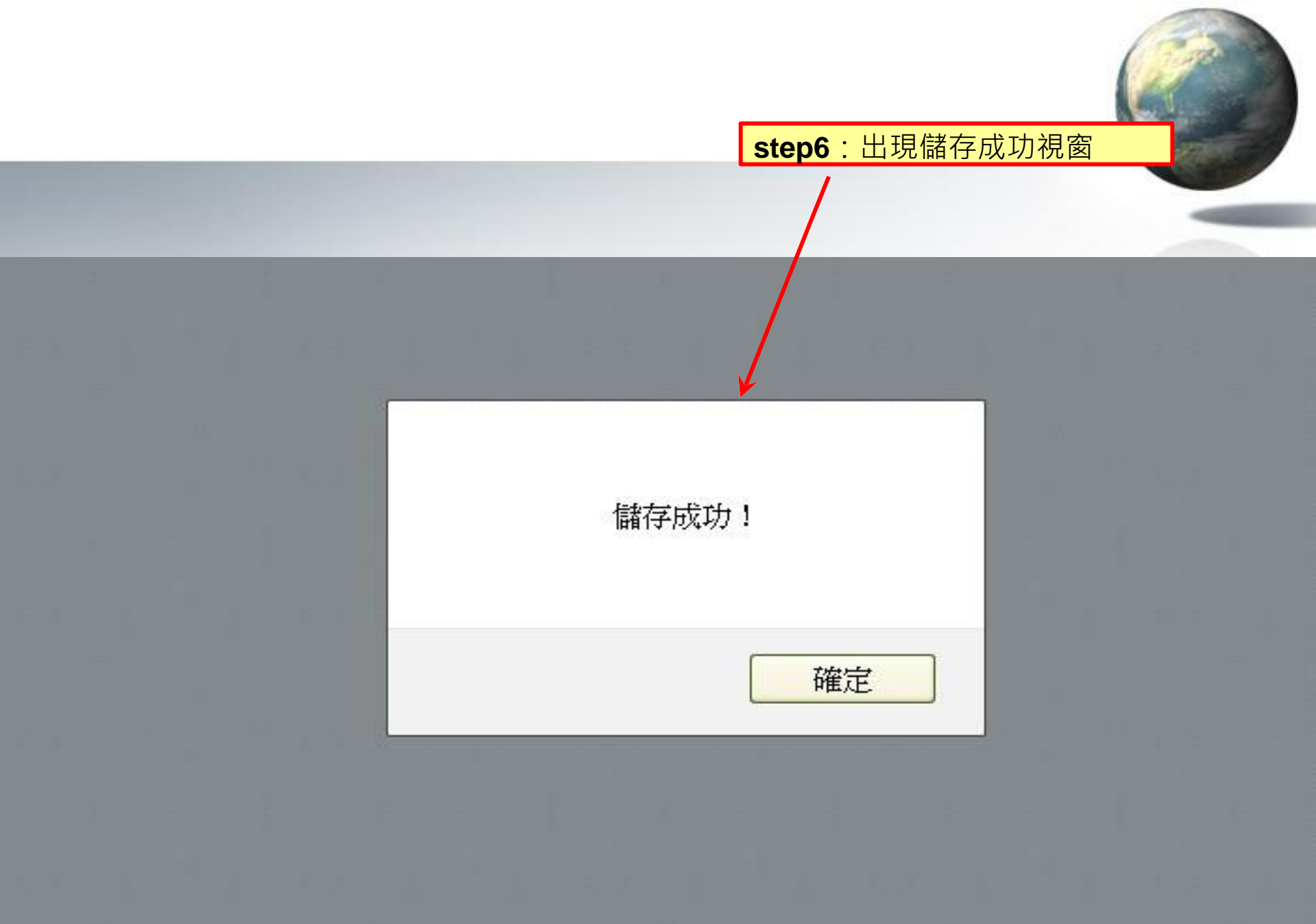

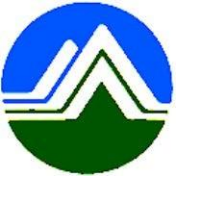

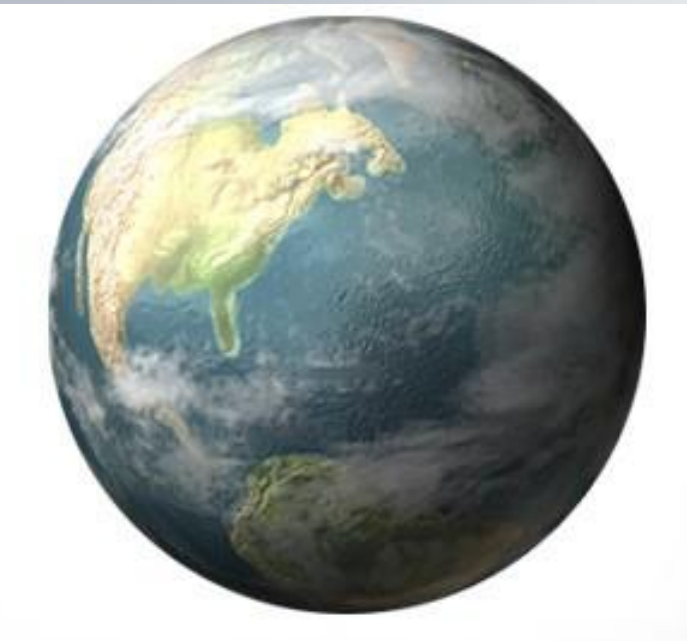

## 海岸環境清理設定

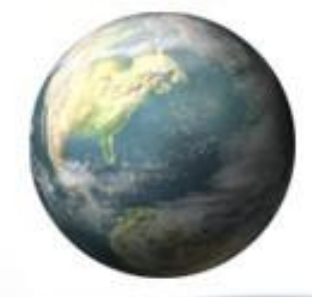

### 

| Ş | ) Ecoli     | fe管理後台            |     |    |      |          |      |          |      |         |  |  |  |
|---|-------------|-------------------|-----|----|------|----------|------|----------|------|---------|--|--|--|
| 4 | 訊息公台        | 吉 基本資料            | 登革熱 | 公廁 | 海岸   | 友善城鄉     | 其他業務 | 空地空屋工地   | 消毒專區 | 檢疫場所填報區 |  |  |  |
|   |             |                   |     |    | 海岸認  | 養清潔維護成果  |      |          |      |         |  |  |  |
|   | 管理後台 » 訊息公告 |                   |     |    |      | 養單位基本資料語 | 定    | <b>定</b> |      |         |  |  |  |
|   |             | 12/15(台北上午場) 綠網系統 |     |    | 海岸環  | 境清理設定    | 青大家區 | 踴躍報名     |      |         |  |  |  |
|   |             | 10/05/00 14       |     |    | 海岸三位 | 合一報表     |      |          | +1   |         |  |  |  |

12/15(台北上午場) 綠網系統教育訓<del>漱加完物人內與報告中,與</del>大家踴躍報名,亦可現場報名,報名連結:https://www.beclass

110年8月2日起請環保機關確實巡查轄下中央權管空地空屋工地,並於綠網填報巡查成果

請環保機關確實於緣網填報巡查成果,操作手冊下載: https://ecolife.epa.gov.tw/FastDownload/5638dd18-32ae-4511-991

中央部會空地空屋操作手冊下載

中央部會空地空屋操作手冊下載 https://ecolife.epa.gov.tw/FastDownload/2c3dcee9-ce00-42f1-80e1-7fc15fe97b61

配合考核規定,調整公廁巡檢日誌加分項目為必填項目,請確實填寫是或否項目之檢查狀況,並無強制。

| 海岸 » 海岸環境清理設定 |           |              |
|---------------|-----------|--------------|
| 縣市:           | 新北市       |              |
| 年份:           | 2021 🗸 查詢 |              |
| 海岸線長度(公里):    |           |              |
| 可清理海岸線長度(公里): |           | step3:填寫各項目資 |
| 重點海岸線長度(公里):  |           | 料            |

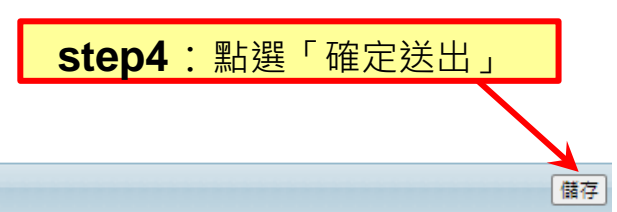

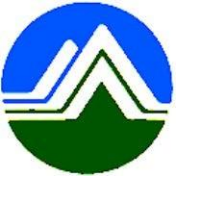

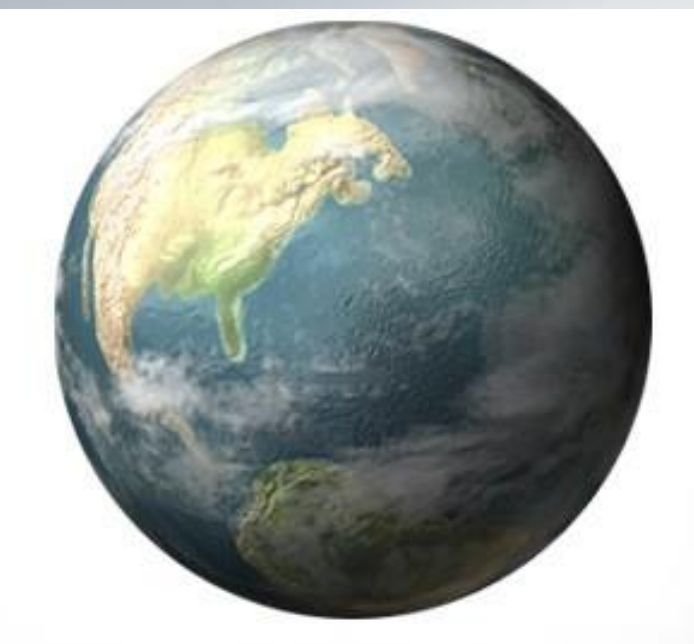

## 海岸三合一報表

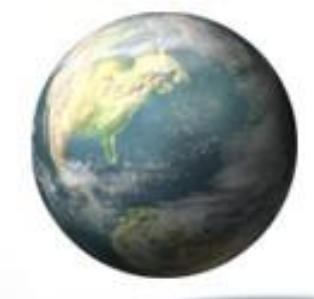

### step1: 滑鼠移至「海岸 >>點選【 海岸三合一報表】

| Secolife管理後合 |             |                                           |     |    |                                                                  |                         |    |     |                     |      |                     |
|--------------|-------------|-------------------------------------------|-----|----|------------------------------------------------------------------|-------------------------|----|-----|---------------------|------|---------------------|
| 4            | 訊息公會        | 告 基本資料                                    | 登革熱 | 公廁 | 海岸                                                               | 友善城鄉                    | 其他 | 地業務 | 空地空屋工地              | 消毒專區 | 檢疫場所填報區             |
| 1            | 管理後台 » 訊息公告 |                                           |     |    | 海岸認                                                              | 養清潔維護成果                 |    |     |                     |      |                     |
|              |             |                                           |     |    | 海岸認                                                              | 養單位基本資料調                | 設定 |     | Z [193] + [1] / [2] |      |                     |
|              |             | 12/15(台北上午場) 緑網系統<br>12/15(台北上午場) 綠網系統教育訓 |     |    | 海岸環                                                              | 海岸環境清理設定   ↓ 「「入家」」講羅報名 |    |     |                     |      |                     |
|              |             |                                           |     |    | 海岸三合一報表<br><del>深加佛物大热凝軟百千千時大</del> 家踴躍報名,亦可現場報名,報名連結:https://ww |                         |    |     |                     |      | https://www.beclass |

110年8月2日起請環保機關確實巡查轄下中央權管空地空屋工地,並於綠網填報巡查成果

請環保機關確實於緣網填報巡查成果,操作手冊下載: https://ecolife.epa.gov.tw/FastDownload/5638dd18-32ae-4511-991

中央部會空地空屋操作手冊下載

中央部會空地空屋操作手冊下載 https://ecolife.epa.gov.tw/FastDownload/2c3dcee9-ce00-42f1-80e1-7fc15fe97b61

配合考核規定,調整公廁巡檢日誌加分項目為必填項目,請確實填寫是或否項目之檢查狀況,並無強制。

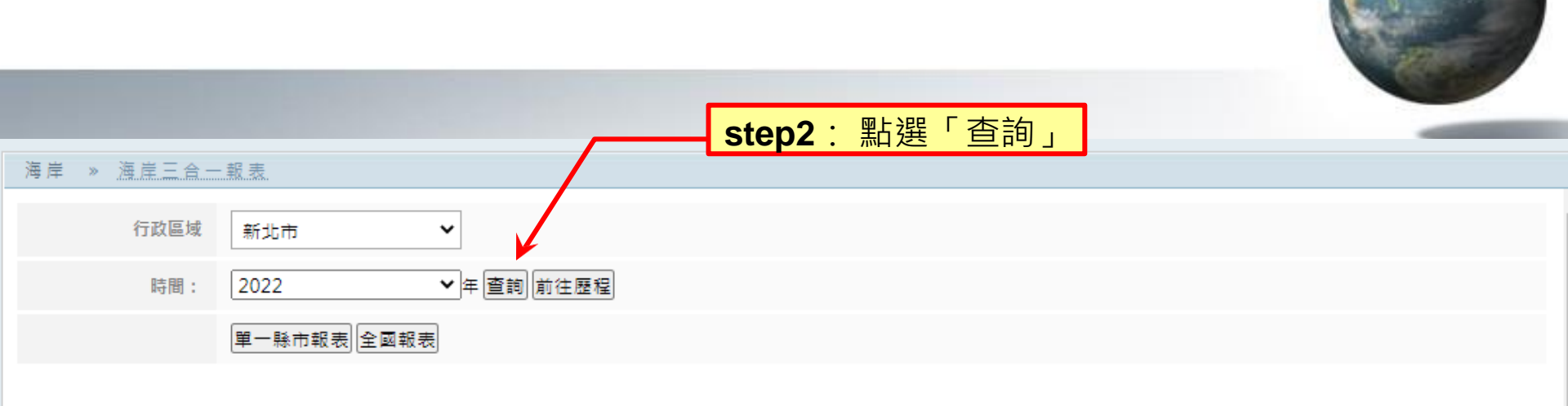

| 功能 | 月份 | 海岸線長度(公里) | 可清理海岸線長度(公里) | 重點海岸線長度(公里) | 當月實際清理海岸線長度  | 當月實際清理海岸線長度中 清理總次第 | 如(次) 清理地點總數(處) 💈 |
|----|----|-----------|--------------|-------------|--------------|--------------------|------------------|
|    |    |           |              |             | (含重點海岸線)(公里) | 屬於重點海岸線之長度(公里)     |                  |
| 新増 | 01 |           |              | step3       | : 在欲填月份構     | 闌位點選「新增」           |                  |
| 新増 | 02 |           |              |             |              |                    |                  |
| 新増 | 03 |           |              |             |              |                    |                  |
| 新増 | 04 |           |              |             |              |                    |                  |
| 新増 | 05 |           |              |             |              |                    |                  |
| 新増 | 06 |           |              |             |              |                    |                  |
| 新増 | 07 |           |              |             |              |                    |                  |
| 新増 | 08 |           |              |             |              |                    |                  |
| 新増 | 09 |           |              |             |              |                    |                  |
| 新増 | 10 |           |              |             |              |                    |                  |
| 新増 | 11 |           |              |             |              |                    |                  |
| 新増 | 12 |           |              |             |              |                    |                  |

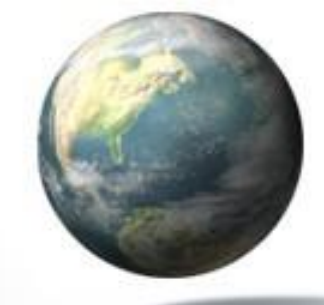

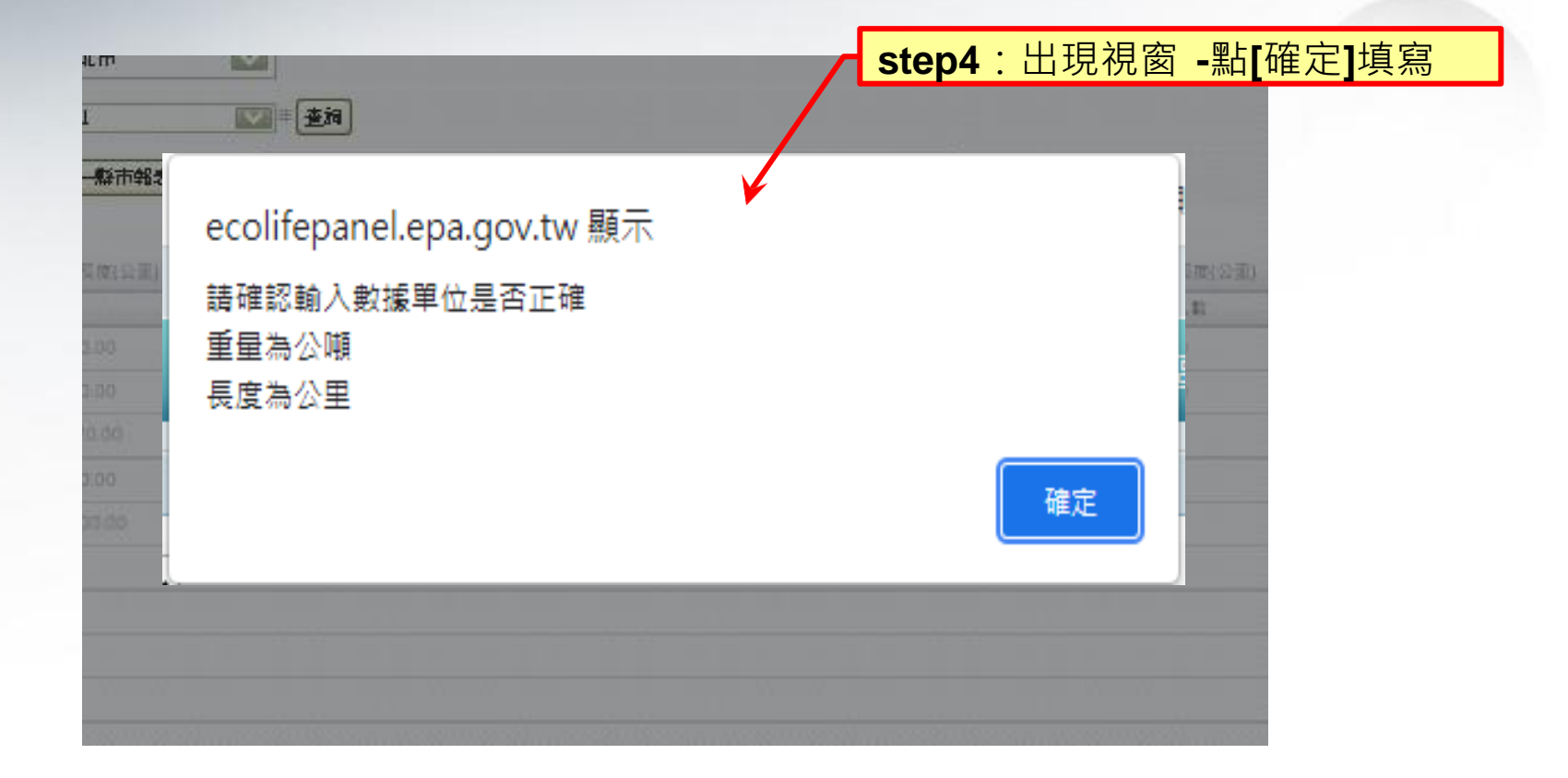

### 此部分為海岸環境清理設定填寫儲存資料

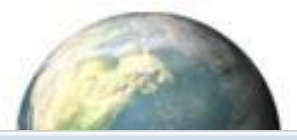

環保機關 » 成果報表<mark>集</mark>表區 » 海岸地區(每月)環境清潔維護成果表

| 海岸總                 | <b>禄長度 (公里)</b> | 0<br>可清理海岸線長度(公<br>里)<br>重點海岸線長度(公里) | ※垃圾<br>0<br>0 | N可填至小數點第六位<br>當月實際清理海岸線長度(含重<br>點海岸線)(公里)<br>當月實際清理海岸線長度中國<br>於重點海岸線之長度(公里) | <ul> <li>step5:輸入各項目數據</li> <li>(一)海岸線長度 km:係指轄內 海岸線總長度</li> <li>·包含人工海岸(堤防、港口、消坡塊)</li> <li>及自然海岸(扣除人工海岸部分)</li> <li>1.可清理海岸線長度 km:係指可進 行清理的<br/>海岸線長度,扣除岩岸、險礁等不易清理</li> </ul> |
|---------------------|-----------------|--------------------------------------|---------------|-----------------------------------------------------------------------------|----------------------------------------------------------------------------------------------------|
| 清明                  | 里總次數(次)         |                                      | 清             | 5理地點總數(處)                                                                   |                                                                                                    |
| 參加人                 | 環保人             |                                      | 資源垃圾類         | 保特版                                                                         | 4. 新為重點海岸線長度                                                                                                    |
| 數                   | 員               |                                      | (公噸)          |                                                                             | (二)實際清潔維護長度 km:每月應清理長度                                                                                                    |
| ()                  | 僱工人<br>對        |                                      |               | 裁維                                                                          | 1.清理海岸線長度 km:當月實際清 理長度<br>2 重點海岸線實際長度 km:堂日重 點海岸線                                                                                                    |
|                     | 7.<br>TE (T) #  |                                      |               | en ist                                                                      | 了一些和何件称复你改及 KIII. 由力呈 和何件称<br>實際長度                                                                                                    |
|                     | 垠恹戎<br>工        |                                      |               |                                                                             | (三)清理總次數 <b>(</b> 次 <b>)</b> :當月(動員)清理幾次<br>海岸復。                                                                                                    |
|                     | 國軍、             |                                      |               | 玻璃瓶                                                                         | (四)清理地點總數(處):當月(動員)清理幾處                                                                                                    |
|                     | 心罢。             |                                      |               | R3.44                                                                       | 海岸線                                                                                                    |
|                     | 业業)<br>學校       |                                      |               | /BR.RU                                                                      |                                                                                                    |
|                     | 其他              |                                      |               |                                                                             |                                                                                                    |
| 非資源                 | 竹木              |                                      | 非資源垃圾         | 保麗龍                                                                         |                                                                                                    |
| 垃圾 <u>期</u><br>(公噸) | 漁網漁<br>昗        |                                      | ¥目(2214月)     | 其他垃圾                                                                        | step6:點選「確定送出」                                                                                                    |
| □確認資料               | 正確              |                                      |               |                                                                             |                                                                                                    |
|                     |                 |                                      |               |                                                                             | 【確定送出】 [清除〕 取消編輯                                                                                                    |

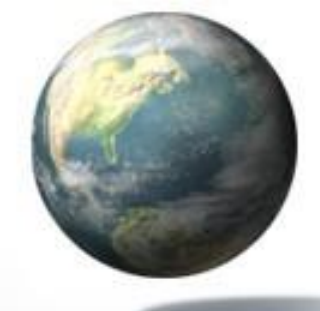

海岸 » <u>海岸三合一報表</u>

行政區域 新北市 下間: 2021 ← 查詢 前往歷程

#### 

| 功能 | 月份 | 海岸線長度(公里)  | 可清理海岸線長度(公里) | 重點海岸線長度(公里)       | 當月實際清理海岸線長度         | 當月實際清理海岸線長度中   | 清理總次數(次) | 清理地點總數(處) | 參加人數(人) |      |
|----|----|------------|--------------|-------------------|---------------------|----------------|----------|-----------|---------|------|
|    |    |            |              |                   | (含重點海岸線)(公里)        | 屬於重點海岸線之長度(公里) |          |           | 環保人員    | 僱工人數 |
| 修改 | 01 | 122.000000 | 37.000000    | 18.500000         | 81.500000           | 49.350000      | 40       | 31        | 90      | 45   |
| 修改 | 02 | 122.000000 | 37.000000    | 18.500000         | 78.900000           | 47.250000      | 20       | 17        | 57      | 40   |
| 修改 | 03 | 122.000000 | 37.000000    | 18.500000         | 88.650000           | 50.050000      | 74       | 52        | 84      | 45   |
| 修改 | 04 | 122.000000 | 37.000000    | 18.500000         | 95.050000           | 52.050000      | 106      | 41        | 54      | 33   |
| 修改 | 05 | 122.000000 | 37.000000    | 18.500000         | 84.650000           | 53.300000      | 36       | 23        | 34      | 23   |
| 修改 | 06 | 122.000000 | 37.000000    | 18.500000         | 68.500000           | 36.850000      | 3        | 3         | 10      | 17   |
| 修改 | 07 | 122.000000 | 37.000000    | 18.500000         | 569.250000          | 328.025000     | 289      | 178       | 359     | 221  |
| 修改 | 08 | 122,000000 | 37.000000    | 18.500000         | 69.920000           | 38.270000      | 16       | 15        | 63      | 30   |
| 修改 | 09 | 122.000000 |              |                   |                     | 38.750000      | 34       | 24        | 59      | 28   |
| 修改 | 10 | 122.000000 | 右輛人錯         | <b></b> 設 可 點 迭 「 | 修仪」 <sub>1000</sub> | 47.500000      | 454      | 268       | 564     | 307  |
| 修改 | 11 | 122.000000 | 37.000000    | 18.500000         | 89.600000           | 48.550000      | 116      | 51        | 193     | 28   |
| 修改 | 12 | 122.000000 | 37.000000    | 18.500000         | 77.600000           | 43.350000      | 70       | 40        | 100     | 28   |